# Arbeitsblatt 2.T.2 Eine Präsentation erstellen

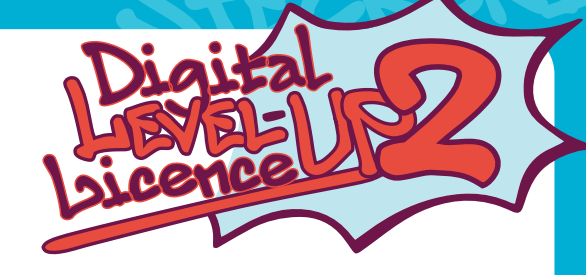

Damit ein Referat richtig gut zur Geltung kommt, kannst du eine digitale Präsentation dazu vorbereiten.

Mit den Programmen/Apps "Apple Keynote", "Google Präsentationen" und "Microsoft PowerPoint" kannst du sehr einfach und schnell ansprechende Präsentationen erstellen. Du kannst auf Folien Texte, Bilder, Tabellen, Diagramme und Effekte einfügen. Unterschiedliche Layouts und Foliendesigns unterstützen dich bei der Umsetzung.

#### Tipps für eine gelungene Präsentation:

- Bereite dich gut auf die Präsentation vor und wecke das Interesse des Publikums.
- Wähle ein passendes Design aus (Folien-Layout, Schriftart, Hintergrund).
- Baue deine Folien klar und verständlich auf.
- Vermeide zu viel Text auf den Folien. Sinnvolle Stichwörter reichen aus.
  Füge passende Bilder ein und beachte das Urheberrecht. Bedenke, dass jemandem das Bild gehört und nicht jedes
  - Bild aus dem Internet verwendet werden darf.
     Animationen und Effekte solltest du eher selten hinzufügen, damit du vom Inhalt nicht ablenkst.

  - Halte Blickkontakt mit deinem Publikum.

#### Anhand der folgenden Österreich-Folien kannst du bald deine eigene Präsentation erstellen.

Die Informationen für diese Präsentation findest du im kostenlos zugänglichen Online-Kinderlexikon **"Klexikon"** unter https://klexikon.zum.de/index.php?title=%C3%96sterreich&oldid=138791 und https://klexikon.zum.de/index.php?title=Artikel%C3%BCbersicht\_%C3%96sterreich&oldid=138344 (14.11.2021).

### So gestaltest du eine Präsentation mit Microsoft PowerPoint

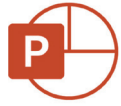

1. Öffne PowerPoint, wähle eine Designvorlage deiner Wahl aus und klicke auf "Erstellen".

| 分 Startseite    | ∨ Neu              |         |                    |                 |
|-----------------|--------------------|---------|--------------------|-----------------|
| 🗋 Neu           |                    |         |                    |                 |
| Öffnen          |                    | HOLZART | TILLIAIST PENN     | ION             |
| Informationen   |                    |         |                    |                 |
| Speichern       | Leere Präsentation | Holzart | Zukunftsorientiert | lon             |
| Speichern unter |                    |         |                    | Weitere Designs |

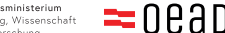

# Arbeitsblatt 2.T.2 Eine Präsentation erstellen

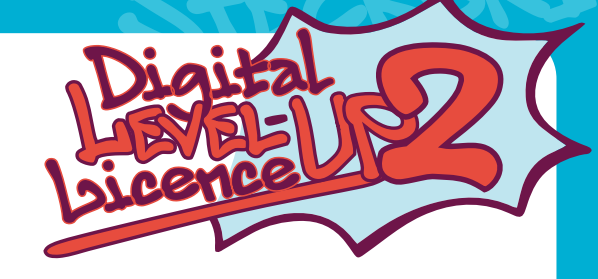

2. Füge den Titel deiner Präsentation und deinen Namen (Untertitel) hinzu.

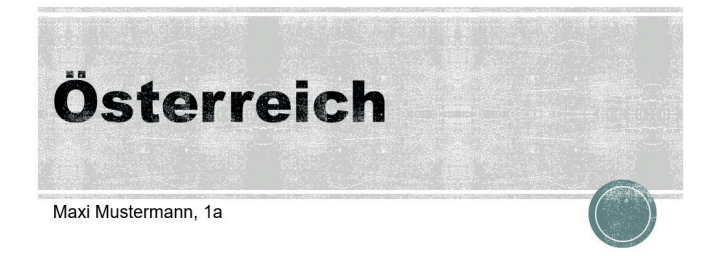

3. Füge eine neue Folie hinzu. Am besten wählst du "Titel und Inhalt" aus.

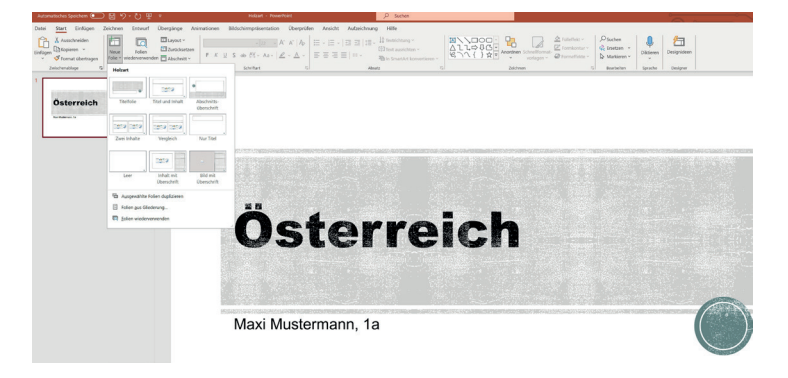

Füge auf dieser Folie eine **Gliederung mit deinen Inhalten** ein, damit dein Publikum weiß, worum es in deiner Präsentation gehen wird (siehe Screenshot).

### Inhalt

- Eakten
- Bundesländer
- Hauptstädte
- Sehenswürdigkeiten
- Bekannte Persönlichkeiten

Quellen: Klexikon, Österreich, abrufbar unter https://klexikon.zum.de/index.php?title=Artikel%C3%BCbersicht\_%C3%96sterreich&oldid=138344 (14.11.2021) https://klexikon.zum.de/index.php?title=%C3%96sterreich&oldid=138791 (14.11.2021)

Bundesministerium Bildung, Wissenschaft und Forschung

# Arbeitsblatt 2.T.2 Eine Präsentation erstellen

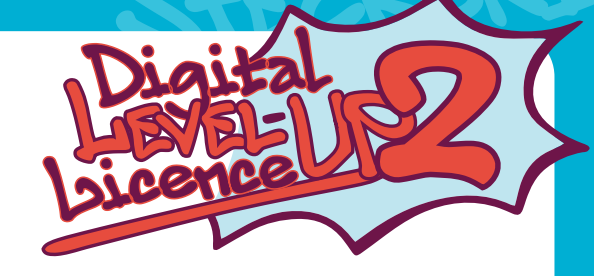

4. Stelle nun Österreich anhand eines Steckbriefs vor (siehe Screenshot).

• Neue Folie – Titel und Inhalt

### Fakten

- Hauptstadt: Wien
- Bevölkerungszahl: ca. 9 Millionen
- Fläche: ca. 84.000 km<sup>2</sup>
- Amtssprache: Deutsch
- Währung: Euro
- Höchster Berg: Großglockner

#### 5. Füge nun ein passendes, lizenzfreies Onlinebild ein. Klicke auf das Menü "Einfügen" – "Bilder" – "Onlinebilder".

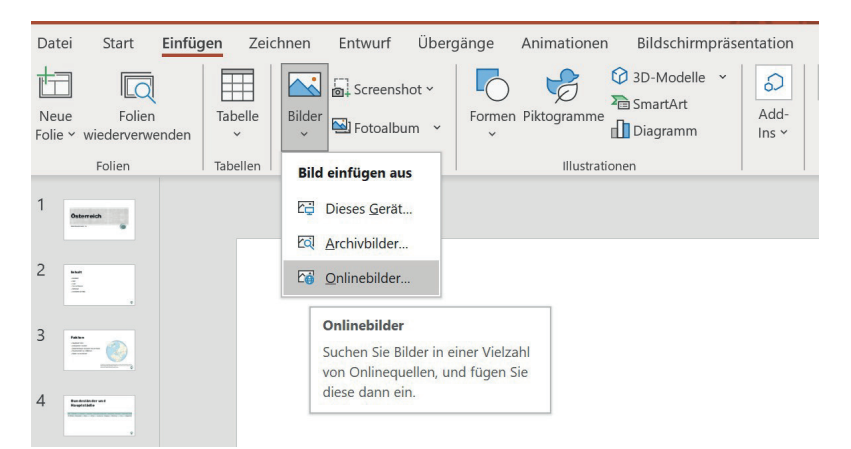

Gib die Begriffe "Österreich" und "Flagge" ein, wobei der Filter "**Nur Creative Commons**" gewählt sein sollte. Wähle danach ein Bild aus und füge es ein.

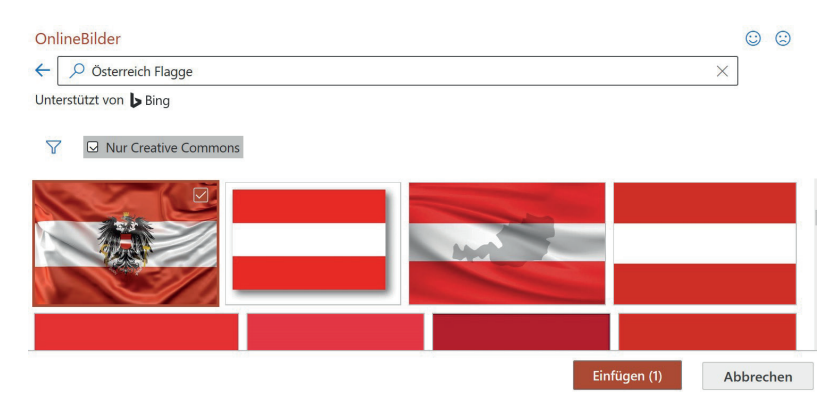

Quellen:

Klexikon, Österreich, abrufbar unter https://klexikon.zum.de/index.php?title=Artikel%C3%BCbersicht\_%C3%96sterreich&oldid=138344 (14.11.2021) https://klexikon.zum.de/index.php?title=%C3%96sterreich&oldid=138791 (14.11.2021)

Buildung, Wissenschaft und Forschung

# Arbeitsblatt 2.T.2 Eine Präsentation erstellen

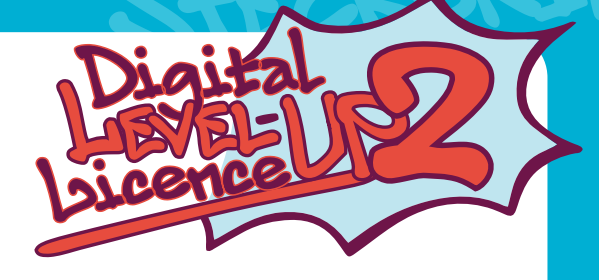

Die Designideen, die dir vorgeschlagen werden, kannst du nach deinem Geschmack auswählen.

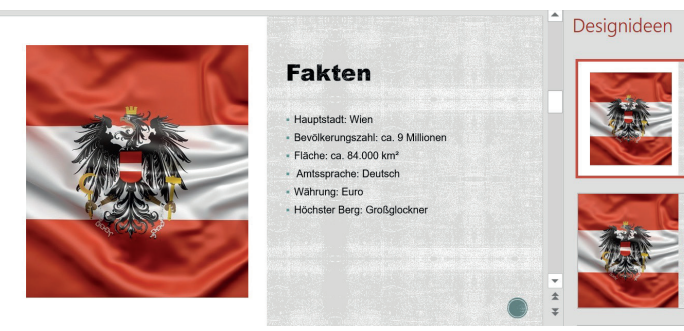

6. Um eine Tabelle einzufügen, brauchst du eine weitere neue Folie (Titel und Inhalt). Wähle die "Tabelle" aus und füge neun Spalten und zwei Zeilen für die Bundesländer und Hauptstädte ein.

| Bundesländer und<br>Hauptstädte     |   |  |  |
|-------------------------------------|---|--|--|
| <ul> <li>Text hinzufügen</li> </ul> | 0 |  |  |
| Tabelle einfü ? ×                   |   |  |  |
| Spaltenanzahl:9Zeilenanzahl:2       |   |  |  |
| OK Abbrechen                        |   |  |  |

| NÖ         | BGLD       | STMK | W    | т         | VB      | SB       | OÖ   | К          |
|------------|------------|------|------|-----------|---------|----------|------|------------|
| St. Pölten | Eisenstadt | Graz | Wien | Innsbruck | Bregenz | Salzburg | Linz | Klagenfurt |

TIPP: Für die optimale Spaltenbreite klicke doppelt mit der linken Maustaste auf die Trennlinie im Spaltenkopf der jeweiligen Spalte.

Bildung, Wissenschaft and Forschung

Arbeitsblatt 2.T.2 Eine Präsentation erstellen

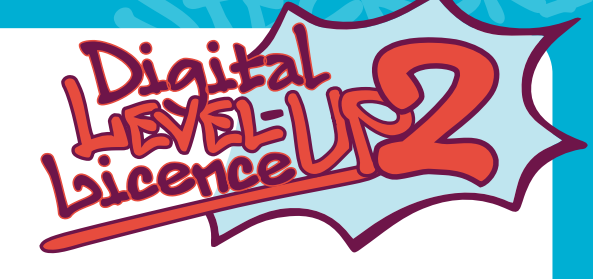

undesministeriu

oead

7. Um dem Publikum die vielen schönen Seiten Österreichs zeigen zu können, stelle ein paar Sehenswürdigkeiten vor. Füge eine Folie (Nur Titel) hinzu und schreibe Sehenswürdigkeiten in das Textfeld. Automatisch öffnen sich wieder "Designideen", die du auswählen kannst.

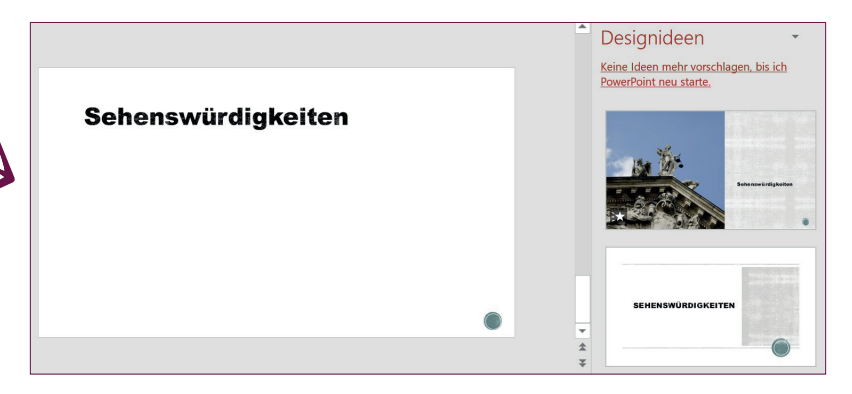

8. Füge weitere neue, leere Folien hinzu. Nach dem Motto "Ein Bild sagt mehr als 1000 Worte" suche nun nach Onlinebildern von Wahrzeichen der einzelnen Bundesländer. Klicke auf das Menü "Einfügen" – "Bilder" – "Onlinebilder", gib den Namen einer Sehenswürdigkeit (z. B. Grazer Uhrturm) ein, wähle ein passendes Bild aus und füge es ein.

| OnlineBilder             |          | 00        |
|--------------------------|----------|-----------|
| ← 🔎 Grazer Uhrturm       | ×        |           |
| Unterstützt von 🍃 Bing   |          | _         |
| √ ☑ Nur Creative Commons |          |           |
|                          |          |           |
|                          |          |           |
|                          | Einfügen | Abbrecher |

Sie sind für die Einhaltung der Rechte anderer verantwortlich, einschließlich des Urheberrechts. Hier erfahren Sie mehr

Bei deiner Präsentation in der Klasse kannst du die Sehenswürdigkeiten dann näher beschreiben und Fakten dazu nennen.

SEHENSWÜRDIGKEITEN

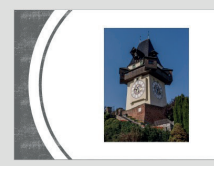

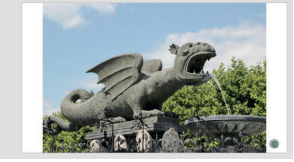

Wenn du noch Zeit hast, kannst du auch noch einige bekannte österreichische Persönlichkeiten vorstellen, z. B. Mozart oder Falco.

Quellen:

Klexikon, Österreich, abrufbar unter

https://klexikon.zum.de/index.php?title=Artikel%C3%BCbersicht\_%C3%96sterreich&oldid=138344 (14.11.2021) https://klexikon.zum.de/index.php?title=%C3%96sterreich&oldid=138791 (14.11.2021)

Die CC Bilder stammen aus der PPT-Bing-Onlinebilder-Suche: Der Uhrturm von Graz – Reinhold Möller https://commons.wikimedia.org/wiki/File:Graz-Uhrturm-1080127.jpg (14.11.2021)

Der Lindwurm in Klagenfurt - Anton Prock https://bilder.tibs.at/node/36545, CC BY-NC-SA 3.0 AT (14.11.2021)

# Arbeitsblatt 2.T.2 Eine Präsentation erstellen

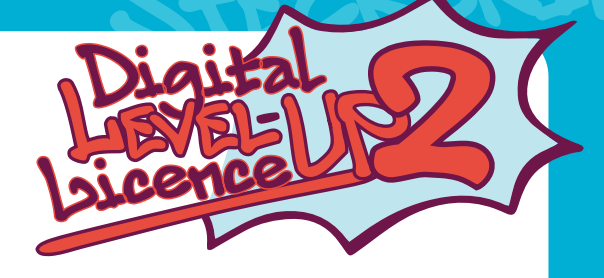

9. Bevor du dich nun für die Aufmerksamkeit mit Hilfe einer Schlussfolie bedankst, gib auf einer eigenen Folie deine Quellen an, die du in deiner Präsentation verwendet hast. Gib auch an, wann du die Quelle geöffnet hast, denn es kann passieren, dass eine Quelle plötzlich nicht mehr verfügbar ist.

TIPP: Unter den eingefügten Bildern, die du mit der Bing-Suche gefunden hast, findest du die Quellen.

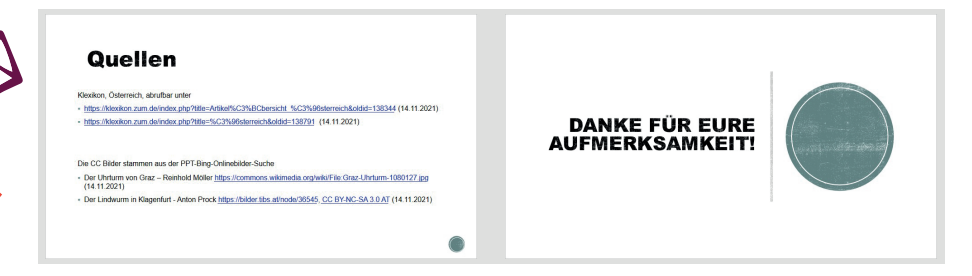

10. **Speichere** deine Präsentation im Ordner **"Eigene Dateien"** oder auf deiner **Lernplattform** ab. 11. Mit der **Funktionstaste F5** auf deiner Tastatur kannst du deine Präsentation starten.

#### Gutes Gelingen und viel Spaß!

Quellen:

Klexikon, Österreich, abrufbar unter https://klexikon.zum.de/index.php?title=Artikel%C3%BCbersicht\_%C3%96sterreich&oldid=138344 (14.11.2021) https://klexikon.zum.de/index.php?title=%C3%96sterreich&oldid=138791 (14.11.2021)

 Bundesministerium Bildung, Wissenschaund Forschung

🔹 💳 0 e a d

Arbeitsblatt 2.T.2

# Lösungen und Hinweise für Lehrpersonen

Damit ein Referat richtig gut zur Geltung kommt, kannst du eine digitale Präsentation dazu vorbereiten.

Mit den Programmen/Apps "Apple Keynote", "Google Präsentationen" und "Microsoft PowerPoint" kannst du sehr einfach und schnell ansprechende Präsentationen erstellen. Du kannst auf Folien Texte, Bilder, Tabellen, Diagramme und Effekte einfügen. Unterschiedliche Layouts und Foliendesigns unterstützen dich bei der Umsetzung.

### So könnte die PowerPoint-Präsentation aussehen:

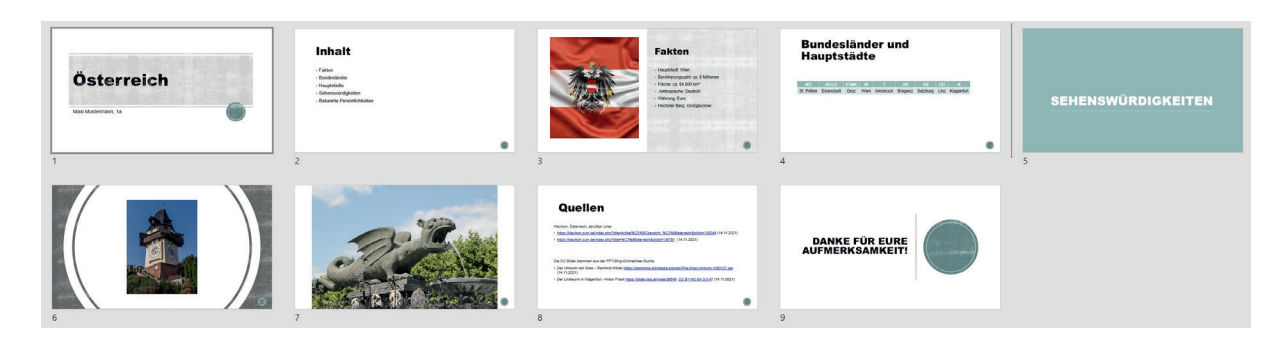

### Weitere Themen/Ideen:

- Weitere PPT-Themen: Mein Lieblingsland, Meine Schule, My favourite book, My favourite pet, ...
- Audio/Video/Hyperlinks einfügen
- Handzettel ausdrucken
- Gemeinsam an einer PPT arbeiten
- Erklärvideo mit PPT erstellen

### Links:

- PowerPoint-Hilfe und -Learning: https://support.microsoft.com/de-de/powerpoint (14.11.2021)
- Apple Teacher Programm, ein für Lehrkräfte entwickeltes, kostenloses Weiterbildungsprogramm inklusive "Keynote für Mac": https://appleteacher.apple.com/#/home/rp/T038121A-de\_EMEIA?backTo=%23%2Fhome%2Frp%2FR003996-de\_EMEIA (14.11.2021)
- Keynote Benutzerhandbuch mit Anleitungen: https://support.apple.com/de-at/guide/keynote/welcome/9.2/mac (14.11.2021)
- Präsentationen mit Google erstellen / Tipps und Tricks von Lehrkräften für Lehrkräfte: https://support.google.com/docs/topic/9052835?hl=de&visit\_id=637724860590106693-1917166286&rd=1 (14.11.2021) https://edu.google.com/teacher-center/products/slides/?modal\_active=none (14.11.2021)

Quellen: Klexikon, Österreich, abrufbar unter https://klexikon.zum.de/index.php?title=Artikel%C3%BCbersicht\_%C3%96sterreich&oldid=138344 (14.11.2021) https://klexikon.zum.de/index.php?title=%C3%96sterreich&oldid=138791 (14.11.2021)

ildung, Wissenschaft